#### MANUAL DE REGISTRO DEL ASPIRANTE AL INSTITUTO TECNOLOGICO DE HERMOSILLO

## PASO 1.

Para iniciar tu registro escribe tu CURP

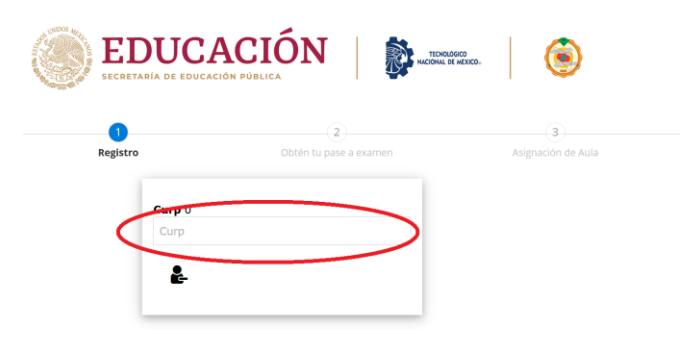

En este formulario registrarás tus datos generales, opción de carreras (al elegir alguna te da la opción de las posibles carreras en segunda opción), correo electrónico válido, **el teléfono** (tendrá que ser de 10 dígitos) **este será tu contraseña**, al terminar oprime la barra Registrar.

|                                |                                   | xx. 💿              |                           |
|--------------------------------|-----------------------------------|--------------------|---------------------------|
| •                              |                                   |                    |                           |
| Registro                       | Obtén tu pase a examen            | Asignación de Aula | Resultado Exámen - Espera |
|                                |                                   |                    |                           |
|                                | Matrícula o                       | de Ingreso         |                           |
| E Curp:                        |                                   |                    |                           |
| Género: M Matrícula: 7         |                                   |                    |                           |
| Fecha de Nacimiento:           |                                   |                    |                           |
| Estado de Registro: Sonora     |                                   |                    |                           |
| â                              |                                   |                    |                           |
|                                |                                   |                    |                           |
|                                |                                   |                    |                           |
| <b>&amp;</b>                   |                                   |                    |                           |
| Tipo de Ingreso:               | iería o Licenciatura Posgrad      | lo                 |                           |
| S ING. AERONAUTICA             |                                   |                    |                           |
|                                |                                   |                    |                           |
| ING. MECATRONICA               |                                   |                    |                           |
| Escuela de Procedencia:        |                                   |                    |                           |
| Promedio General 0-100: 00.000 | 10 DE BACHILLERES FLANTEL REFORMA |                    |                           |
|                                |                                   |                    |                           |
|                                |                                   |                    |                           |
| •                              |                                   |                    |                           |
| Zona de procedencia:           |                                   |                    |                           |
| Rural                          |                                   |                    |                           |
| i ¿Tiene alguna discapacidad?  |                                   |                    |                           |
|                                | 0                                 |                    |                           |
|                                |                                   |                    |                           |
|                                |                                   |                    |                           |
|                                |                                   |                    |                           |
|                                |                                   |                    |                           |
| 🖉 Descargar Referencia Bancar  | ria en formato PDF                |                    |                           |
| •                              | Regist                            | rar camblos        |                           |
|                                |                                   |                    |                           |
|                                |                                   |                    |                           |

Verifica que se active el archivo PDF REFERENCIA BANCARIA, ésta la debes utilizar en ventanilla del Banco CITIBANAMEX

|    | EDUCACIÓN   States                                                                                                    |
|----|----------------------------------------------------------------------------------------------------|
|    | O     O     O |
|    | Matrícula de Indreso                                                                                                    |
| m  | Curp Genero: M Natricula: 7<br>Fech de Natricule: 7<br>Estado de Registro: Sonora                                                                                                    |
| 4  |                                                                                                    |
| 4  |                                                                                                    |
| *  | Tipo de Ingreso. Dingeniería o Licenciature Posgrado                                                                                                    |
| ۵. | ING. ABRONAUTICA                                                                                                    |
| ۵. | INS. MECATRONICA                                                                                                    |
| ß  | Escula de Procesencia:<br>Sonors V COLIERCO DE BACHOLLERES PLANTEL REPORMA                                                                                                    |
| 11 | Promedio General 0-100: 90.00                                                                                                    |
|    |                                                                                                    |
| •  |                                                                                                    |
| •  | Zona de procedencia Oureana                                                                                                    |
| i  | CTiene alguna discapacitac?                                                                                                    |
|    |                                                                                                    |
| 4  |                                                                                                    |
|    |                                                                                                    |
|    | Descargar Referencia Bancaria en formato PDF                                                                                                    |
| Θ  | Repton centres                                                                                                    |

### Ejemplo de Referencia Bancaria

|                                                                              | Matricula de Aspirante: 6                                               |  |  |  |
|------------------------------------------------------------------------------|-------------------------------------------------------------------------|--|--|--|
| BANAMEX                                                                      | Tecnológico Nacional de México /<br>Instituto Tecnológico de Hermosilio |  |  |  |
|                                                                              |                                                                         |  |  |  |
| Clave Institución: 09PBH0228N                                                |                                                                         |  |  |  |
| Institución                                                                  |                                                                         |  |  |  |
| Primera Opción:<br>ING. BIOMEDICA                                            | Segunda Opción:                                                         |  |  |  |
| REFERENCIA BANCARIA<br>TechNulnistitulo Tecnologico de Hermosilio<br>BANAMEX |                                                                         |  |  |  |
| Referencia                                                                   | PA-447401-                                                              |  |  |  |
| Concepto:                                                                    | EXÁMEN DE SELECCIÓN                                                     |  |  |  |
| Nombre:                                                                      |                                                                         |  |  |  |
| Importe:                                                                     | \$ 800.00                                                               |  |  |  |
|                                                                              |                                                                         |  |  |  |

IMPURUTANI E: - Si requierse Factura, acude antes de hacer tu pago, al Departamento de Servicios Financieros del ITH de lunes a jueves de 5:30 a 16:00 y viernes de 6:00 a 15:00 horas por una nueva referencia bancaría.

-La referència de pago inicia con la matricula del aspirante. -Utimo da de pago 22 de mayo. -A relatación tupos deberás esperar 2 das habiles, para ingresar de nuevo a este elto, para dar continuidad al Registro

Para SALIR del Registro en cualquier momento debes dar clic en la flecha del lado izquierdo de la barra azul

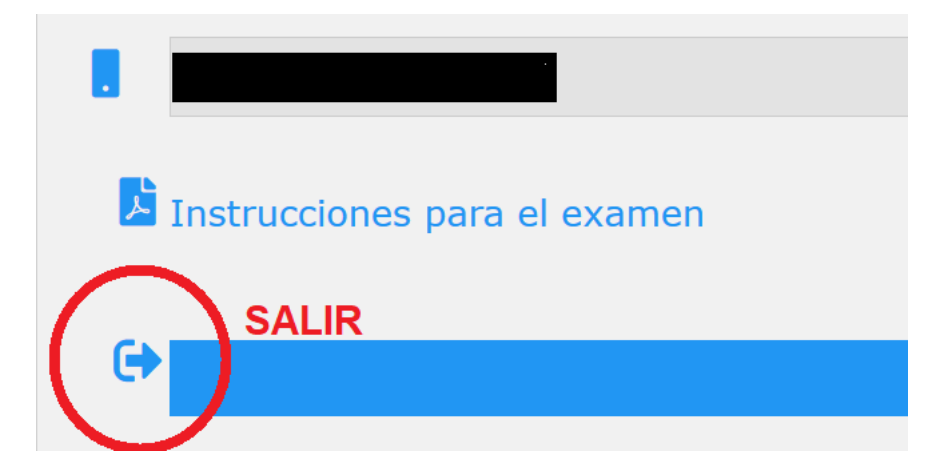

# PASO 2.

Después de realizar el pago esperar 2 días hábiles para ingresar de nuevo a este sitio web, se activará una barra en la cual darás clic (Te llevará a una nueva pantalla para el Registro de Examen).

| (1)<br>Registro                                                         | Obtén tu pase a examen           | 3                  |                           |
|-------------------------------------------------------------------------|----------------------------------|--------------------|---------------------------|
| Registro                                                                | Obtén tu pase a examen           |                    | (4)                       |
|                                                                         |                                  | Asignación de Aula | Resultado Exâmen - Espera |
|                                                                         | Matrícula                        | de Ingreso         |                           |
| Género: M Matricula:<br>Fecha de Nacimiento:<br>Estado de Registro: Son | 7<br>ora                         |                    |                           |
| å                                                                       |                                  |                    |                           |
| å (men en en en en en en en en en en en en e                            |                                  |                    |                           |
| <b>&amp;</b>                                                            |                                  |                    |                           |
| Tipo de Ingreso:                                                        | geniería o Licenciatura          | osgrado            |                           |
| S ING. AERONAUTICA                                                      |                                  |                    | $\sim$                    |
| ING. MECATRONICA                                                        |                                  |                    | $\sim$                    |
| Escuela de Procedencia:                                                 |                                  |                    |                           |
| Sonora CC                                                               | DLEGIO DE BACHILLERES PLANTEL RE | FORMA              | $\sim$                    |
| 9                                                                       | 0.00                             |                    |                           |
|                                                                         |                                  |                    |                           |
| ٠                                                                       |                                  |                    |                           |
| Zona de procedencia:                                                    | rbana                            |                    |                           |
| i ¿Tiene alguna discapacidad? (                                         | No SI                            |                    |                           |
|                                                                         |                                  |                    |                           |
| å (market)                                                              |                                  |                    |                           |
|                                                                         |                                  |                    |                           |
|                                                                         |                                  |                    |                           |
|                                                                         | Enci                             | uesta Ceneval      |                           |

| Ceneval         | ×         |
|-----------------|-----------|
| Llenar encuesta |           |
|                 | 🗸 SI 🗮 No |

Para el registro en CENEVAL, leer detalladamente el manual del paso número 2.

# Pantalla de Inicio

| • Una institución esencialmente humana CENEVAL®                                                                                                    |                                                                            |                |  |
|----------------------------------------------------------------------------------------------------|----------------------------------------------------------------------------|----------------|--|
|                                                                                                    | BIENVENIDOS AL REG                                                         | ISTRO EN LÍNEA |  |
|                                                                                                    | AVISO DE PRIV                                                              | ACIDAD         |  |
| CENTRO NACIONAL DE EVALUACIÓN PARA LA EDUCACIÓN SUPERIDR A,C., con domicilio en Av. Camino al Desierto de los Leones (Allavista) # 19 Col. San Ángel, Del, Áfvaro Obregén, C.P. 01000, Héxico, D.F., utilizará sus datos personales aqui recabados<br>para antisias estadíados, contactarlo para informar cambios en el proceso de aplicación y/o como requisito esplicito del proceso de evaluación o certificación que usted está realizando . Fara mayor información secos del Intamiento y de los derechos que puede hacer valer,<br>utelé puede acorder a invisor de privador completo gua. |                                                                            |                |  |
|                                                                                                    | INGRESE LOS SIGUI                                                          | NTES DATOS:    |  |
| Institución:                                                                                                    | INSTITUTO TECNOLÓGICO DE HERMOSILLO                                        | •              |  |
| Matrícula:                                                                                                    | T123                                                                       |                |  |
| Programa/Carrera:<br>Campus/Facultades/Escuelas donde desea inscribirse:                                                                                                    | MA - MAESTRÍA EN ADMINISTRACIÓN 💽<br>INSTITUTO TECNOLÓGICO DE HERMOSILLO 💽 |                |  |
| Una vez registrado, usted mismo podrá hacer ediciones a sus datos hasta el término del período de registro. Para ello, únicamente deberá ingresar los datos de esta pantalla.                                                                                                    |                                                                            |                |  |
| Av. Camino al Desierto de los Leones 19, Col. San Ángel, Deleg. Álvaro Obregón, C.P. 01000, México, D.F. Tel. (55) 30 00 07 00 LADA sin costo 01 800 624 23 10                                                                                                    |                                                                            |                |  |
| Aviso de privacidad                                                                                                    |                                                                            |                |  |
|                                                                                                    | 00 1 1                                                                     |                |  |

#### Tiempo estimado de captura: 30 minutos

## Para terminar, debe imprimir su PASE DE INGRESO AL EXAMEN

## PASO 3.

Después de imprimir tu PASE DE INGRESO AL EXAMEN esperar 2 días hábiles para ingresar de nuevo a este sitio web, y leer detalladamente las INSTRUCCIONES PARA EL DIA DEL EXAMEN, donde se te indica el AULA en la que te debes presentar.

| (  | SECRETARIA DE EDUCACIÓN DUBLICA                                             |                        |                      |                           |
|----|-----------------------------------------------------------------------------|------------------------|----------------------|---------------------------|
|    |                                                                             |                        |                      |                           |
|    | Registro                                                                    | Obtén tu pase a examen | Asignación de Aula   | Resultado Exémen - Espera |
|    | Cure                                                                        | Matrícula              | a de Ingreso         |                           |
|    | Género: M Matrícula: 7<br>Fecha de Nacimiento<br>Estado de Registro: Sonora | •                      |                      |                           |
| 1  |                                                                             |                        |                      |                           |
|    |                                                                             |                        |                      |                           |
|    |                                                                             |                        |                      |                           |
|    | ING. AERONAUTICA                                                            | a Posgrado             |                      | $\sim$                    |
| ۵, | ING. MECATRONICA                                                            |                        |                      | $\sim$                    |
| 11 | Sonora COLEGIO DE BACHILLERES P<br>Promedio General 0-100: 90.00            | ANTEL REFORMA          |                      | ~                         |
|    |                                                                             |                        |                      |                           |
| •  | Zona de procedencia: Urbana                                                 |                        |                      |                           |
| i  | ¿Tiene alguna discapacidad?                                                 |                        |                      |                           |
| 1  |                                                                             |                        |                      |                           |
|    |                                                                             |                        |                      |                           |
| ¢  | Instrucciones para el examen                                                |                        |                      |                           |
| G  | ÷                                                                           | Instruce               | iones para el Exámen |                           |

Ejemplo de las INSTRUCCIONES PARA EL EXAMEN, donde se te informa del AULA asignada.

| EDUCACIÓN DE EDUCACIÓN DELICA                                                      | LOK 63<br>28 MESIKO.                       |
|------------------------------------------------------------------------------------|--------------------------------------------|
| INSTRUCCIONES PARA EL EXAMEN                                                       |                                            |
| Solicitud de Aspirante: 7                                                          |                                            |
| Datos del Aspronte:                                                                |                                            |
| Nombre:<br>Curp:                                                                   |                                            |
| Clave Invitación: 28EC800075<br>Invitación: COLEGIO DE BACHILLERES PLANTEL REPORMA |                                            |
| Carrens Seleccionades:                                                             |                                            |
| Primera Opción:<br>ING. AERONAUTICA                                                |                                            |
| Segunda Opción:<br>ING. MECATRONICA                                                |                                            |
| Fecha de Aplicación:                                                               |                                            |
| Aula: A56                                                                          |                                            |
|                                                                                    | Facha de Impresión: VI 21-02-2020 13:58:22 |

Solo debes esperar el día del Examen.